# How to implement themes for your interface design 691 Rakhi April 24, 2025 Features & Functionalities 1380

# How can you set the login page themes, background, GUI themes and login page notice in web GUI?

**Overview:** This article describes how to customize the Ezeelogin web GUI by setting login themes, background images, GUI themes, logos, and titles for the login page, web panel, and terminal to enhance user experience and branding.

#### 1. Add a theme to the login page of WebGUI.

The following steps would reflect globally on all users.

**Step 1(A):** Navigate to **Settings > General > Miscellaneous > Login theme** parameter > choose any of the options given (**white/Dark/Wood/Papyrus**) and Save it.

| Ezeelogin                         |     |                              | Welcome, Administrator Logout                                            |
|-----------------------------------|-----|------------------------------|--------------------------------------------------------------------------|
| t≣ Servers ►                      |     | General Settings             | Authentication Two Factor Authentication Security Defaults Miscellaneous |
| 📲 Web Portals 🔹 🕨                 | ~   | Gateway SSH Port @           | SSH Timeout 🕡                                                            |
| ±t Users ►                        |     | 22                           | 10                                                                       |
| Access Control >                  |     | RDP Proxy Port 😨             | Web SSH Port 🗑                                                           |
| ◆ Settings                        |     | 22555                        | 52222                                                                    |
| ▶ General                         | 1.3 | Web Proxy Port 🖗             | Web Proxy Session Timeout 🔍                                              |
| ▶ Branding                        |     | 52666                        | 300                                                                      |
| Control Panels                    |     | Web Proxy Request Timeout 🐷  | Web Proxy Web Sockets 🐵                                                  |
| <ul> <li>Data Centers</li> </ul>  |     | 120                          |                                                                          |
| ► API                             |     | Web Proxy Forwarded Header 🐵 | Log Retain Duration (months) 🥯                                           |
| ► LDAP                            |     |                              | 0                                                                        |
| FID02                             | -   | Log Space Threshold (MB) 😡   | mExec Concurrency 🐵                                                      |
| RADIUS                            |     | 0                            | 100                                                                      |
| ► SIEM                            |     | NodeJS Command 🕹             | Hide Inbuilt Backgounds 📦                                                |
| <ul> <li>Server Fields</li> </ul> |     | /usr/bin/nodejs              | ×                                                                        |
| 🛞 Cluster                         | ~   | Login theme 🐷                | Use DNS 🐷                                                                |
| Scommand Guard                    |     | White +                      | ×                                                                        |
| Account ►                         |     | Dark<br>Wood<br>Paovrus      | License Timeout 🐷                                                        |
| 🛞 Help 🕨 🕨                        |     |                              | Proxy Port 🕡                                                             |
| License                           | 10  |                              |                                                                          |
| ✓ Collapse                        |     | Proxy Host 😨                 | Proxy Password 😺                                                         |
|                                   |     |                              |                                                                          |
| Powered by                        | -   | Provu lisername              | Pass User Through 🔐                                                      |

Step 1(B): Refer to the screenshots for login theme interfaces:

| Ezeelogin<br>Usename<br>Passord                                                                                                    |
|----------------------------------------------------------------------------------------------------|
| Utername Control Control Contr |
| Password                                                                                                    |
|                                                                                                    |
|                                                                                                    |

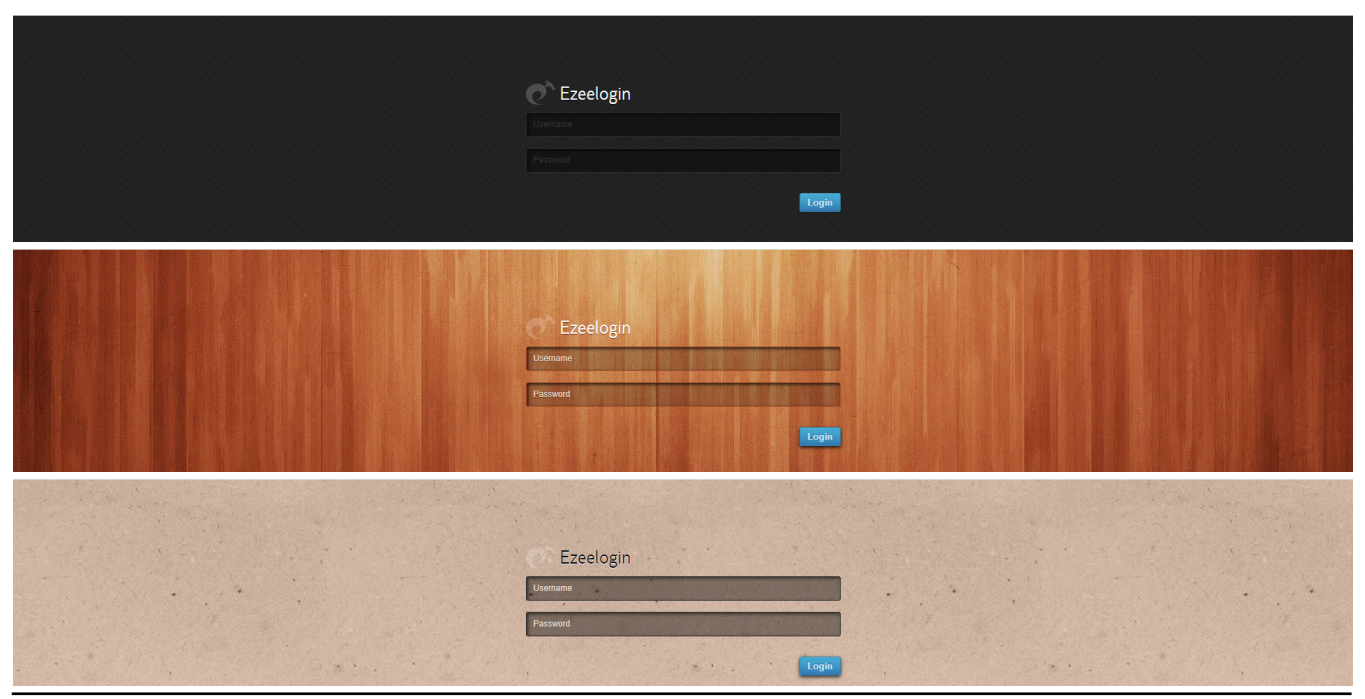

2. A sequential guide to adding a theme to the webGUI pages.

**Step 2(A):** Navigate to **Account > Theme >** choose the listed themes and set them as default. (Smooth, Papyrus, sky, white, wood, Green glow)

Setting them as the default will apply changes globally to all users.

Step 2(B): If you opt not to set it as the default theme, changes will only affect individual users.

| Ezeelogin                    | 1 Welcome, Administrator Logod |
|------------------------------|--------------------------------|
| t≣ Servers ►                 | Theme                          |
| 🔛 Web Portals 🔹 🔹            | Backgrounds                    |
| ±t Users ►                   |                                |
| Access Control               | Background color               |
| ⁰₀ Settings ►                |                                |
| Cluster                      | Block style                    |
| Command Guard                |                                |
| 🐔 Account 💎                  | Menu style                     |
| Preferences                  |                                |
| Theme                        | Header style                   |
| Key bindings     Profile     |                                |
| <ul> <li>Password</li> </ul> | Presets                        |
| <ul> <li>SSH Log</li> </ul>  | - Select -                     |
| KDP Recording     SCP Log    | Smooth<br>Papyrus<br>Sky       |
| 🔇 Help 🕨 🕨                   | White<br>Wood<br>Green Glow    |
| Liconso                      |                                |

### 3. Set logo in Ezeelogin web panel

It is also possible to incorporate a logo into the Ezeelogin Panel and include your brand name for branding purposes.

The following steps would reflect globally on all users.

**Step 3(A):** Navigate to **Settings > Branding > Add logo** by choosing the file from your desktop and then upload it.

| Ezeelogin                          |     |                                 | Welcome, Administrator Logout |
|------------------------------------|-----|---------------------------------|-------------------------------|
| t≣ Servers ►                       | •   | Branding                        | 0                             |
| 📕 Web Portals 🛛 🕨                  | ~   | Mah Pana Tita Mak Pana Makatina |                               |
| ±t Users ►                         |     | Ezeelogin Ezeelogin             |                               |
| Access Control                     |     | Terminal Title 🕹                |                               |
| Settings                           |     | Ez                              |                               |
| Ganaral                            | 1.2 |                                 | and the later of              |
| Branding                           |     | Logo                            | <u> </u>                      |
| <ul> <li>Control Panels</li> </ul> |     |                                 |                               |
| Data Centers     API               |     | CLORING CHORE FIE               |                               |
| ► LDAP                             |     | Upload Reset To Default         |                               |
| ► SAML                             | ×   |                                 | A CONTRACTOR                  |
| ► FIDO2 ► RADIUS                   |     | Backgrounds                     |                               |
| ► SIEM                             |     | Background Image                |                               |
| <ul> <li>Server Fields</li> </ul>  |     | No Be selected Choose File      |                               |
| 🛞 Cluster                          | *   | Description                     |                               |
| Command Guard                      |     |                                 |                               |
| Account ▶                          |     |                                 |                               |

#### 4. Customize the background image

| Ezeelogin                          |      |                                                                                                    | Welcome, Administrator | Logout        |
|------------------------------------|------|----------------------------------------------------------------------------------------------------|------------------------|---------------|
| t≣ Servers ►                       |      | Branding                                                                                                    |                        |               |
| 🔚 Web Portals 🔹 🕨                  | *    | Web Panel Heading                                                                                                |                        |               |
| ±t Users ►                         |      | Ezeelogin Ezeelogin                                                                                              |                        |               |
| Access Control                     |      | Terminal Title 🕑                                                                                                 |                        |               |
| ° <sub>o</sub> Settings ▼          |      | Ez                                                                                                    |                        |               |
| ▶ General                          |      |                                                                                                    |                        |               |
| ▶ Branding                         | 2.2  |                                                                                                    |                        |               |
| <ul> <li>Control Panels</li> </ul> |      |                                                                                                    |                        |               |
| <ul> <li>Data Centers</li> </ul>   |      | Logo Image 💟                                                                                                    |                        |               |
| ► API                              |      | ez_jcon.png Choose File                                                                                          |                        |               |
| LDAP                               |      | Upload Reset To Default                                                                                          |                        |               |
| <ul> <li>SAML</li> </ul>           | x    | Y was a second second second second second second second second second second second second second second second | A sugar                | in the second |
| <ul> <li>FIDO2</li> </ul>          |      | Backgrounds                                                                                                    | C                      |               |
| <ul> <li>RADIUS</li> </ul>         |      |                                                                                                    |                        |               |
| ► SIEM                             |      |                                                                                                    |                        |               |
| <ul> <li>Server Fields</li> </ul>  |      | Resort Dashete                                                                                                   |                        |               |
| 🛞 Cluster                          | ~    | Background Image                                                                                                 |                        |               |
|                                    |      | Description                                                                                                    |                        | -             |
| 🖌 Account 🛛 🕨                      |      |                                                                                                    |                        |               |
| ⊗ Help ►                           |      | Uplead                                                                                                    |                        |               |
|                                    | 12.5 |                                                                                                    |                        |               |

Step 4(A): Choose the file from your desktop and add a description and upload it.

**Step 4(B):** Following this you will see the uploaded background image in the **theme section** under **Account**.

Step 4(C): Click on the uploaded background image and save it.

| Ezeelogin                                     | Wetcome, Administrator Logadi |
|-----------------------------------------------|-------------------------------|
| t≣ Servers ►                                  |                               |
| 🖬 Web Portals 🕨 🕨                             |                               |
| 1t Users                                      |                               |
| A Arrest Control                              |                               |
| Access Control                                | Background color              |
| ♥ <sub>0</sub> Settings ►                     |                               |
| Cluster                                       | Block style                   |
| 🔮 Command Guard 🛛 🕨                           |                               |
| 🐔 Account 🔍 🔻                                 | Menu style                    |
| <ul> <li>Preferences</li> </ul>               |                               |
| ▶ Theme                                       | Headerstyle                   |
| <ul> <li>Key Bindings</li> </ul>              |                               |
| ► Profile                                     |                               |
| <ul> <li>Password</li> <li>SPM Log</li> </ul> | Presets                       |
| <ul> <li>BDP Recording</li> </ul>             | -Select - •                   |
| ► SCP Log                                     | Set as default theme          |
| A IIII                                        |                               |
| 🚱 neip                                        | Cancel Save                   |
| , License                                     |                               |
| ✓ Collapse                                    |                               |

5. How to add/change the Web Panel Title.

Navigate to *Settings > Branding > Web Panel Title >* add/change the title > Save it.

| <ul> <li>✓ S Ezeelogin_tab</li> <li>X</li> </ul> | +                                                   | - 0 ×                         |
|--------------------------------------------------|-----------------------------------------------------|-------------------------------|
| ← → C S Not secure https://s                     | server.gateway.com/index.php/base#settings/branding | ☆ 亞 6 :                       |
| Ezeelogin                                        |                                                     | Welcome, Administrator Logout |
| E Servers                                        | Branding                                            |                               |
| Ueb Portals                                      | Web Panel Title                                     | Web Panel Heading             |
| 1 Users                                          | Ezeelogin_tab                                       | Ezeelogin                     |
| Access Control                                   | Terminal Title 🐵                                    | Cancel Save                   |
| °₀ Settings  ▼                                   | Ezlogin                                             |                               |
| General     Branding     Control Panels          | Logo                                                |                               |
|                                                  | Logo Image                                          |                               |

#### 6. How to change the Web Panel Heading.

Navigate to *Settings > Branding > locate the Web Panel Heading >* add the respective heading and *Save it*.

| Ezeelogin      |   |                  |                   | Welcome, Administrator Logout |
|----------------|---|------------------|-------------------|-------------------------------|
| ∎ Servers      |   | Branding         |                   | 0                             |
| Web Portals    | • | Web Panel Title  | Web Panel Heading |                               |
| ±t Users       | • | Ezeelogin_tab    | Ezeelogin         |                               |
| Access Control | • | Terminal Title @ | Cancel Save       |                               |
| °. Settings    | • | Ezlogin          |                   |                               |
| ► General      |   | Loro             |                   | the second second             |
| Branding       |   | Logo             |                   |                               |

7. How to change the Terminal Title.

Navigate to Settings > Branding > locate the Terminal Title and add the respective shell title > Save it.

| S Ezeelogin_tab                                   | ×                     | Ezshell: Groups                | ×   +                 | - 0 ×                         |
|---------------------------------------------------|-----------------------|--------------------------------|-----------------------|-------------------------------|
| ← → C 🛛 Not secure                                | <del>nttps</del> ://s | erver.gateway.com/index.php/ba | ase#settings/branding | ☆ ♪ 0 :                       |
| Ezeelogin                                         |                       |                                |                       | Velcome, Administrator Logout |
| E Servers                                         |                       | Branding                       |                       |                               |
| 🖬 Web Portals 🔹 🕨                                 | ×                     | Web Panel Title                |                       | Web Panel Heading             |
| ±t Users ►                                        |                       | Ezeelogin_tab                  |                       | Ezeelogin                     |
| Access Control                                    |                       | Terminal Title 🐵               |                       | Cancel Save                   |
| <sup>¢</sup> ₀ Settings ⊽                         |                       | Ezshell                        |                       |                               |
| <ul> <li>▶ General</li> <li>▶ Branding</li> </ul> |                       | Logo                           |                       | •                             |
| Control Panels     Data Centers                   |                       | Logo Image                     |                       |                               |

## **Related Articles:**

Add custom message or MOTD.

Online URL:

https://www.ezeelogin.com/kb/article/how-to-implement-themes-for-your-interface-design-691.html